## 1. Confirmed product (対象機器)

| Vender name | Product name      | Software version            | Interface        |
|-------------|-------------------|-----------------------------|------------------|
| SKAARHOJ    | Master Key One V2 | Operating System 1.0        | Panasonic KAIROS |
|             |                   | System Manager 1.0.2-pre8   | REST API         |
|             |                   | Reactor 1.1.0-pre3          | Panasonic KAIROS |
|             |                   | Core-Panasonic-Kairos 1.0.0 | Control Protocol |

## 2. Test environment (動作確認環境)

Used apparatus (使用機器)

| Equipment Name     | Model                 | S/W Version | Remarks |
|--------------------|-----------------------|-------------|---------|
| Kairos Core server | AT-KC200              | Ver. 1.5.0  |         |
| Kairos Creator     | Apple Mac Book Pro 15 | Ver. 1.5.0  |         |

| Network Switch | NETGEAR GS524UP        |               | RJ45 |
|----------------|------------------------|---------------|------|
| Network Switch | NVIDIA Mellanox SN2010 | Ver. 3.9.3220 | SFP  |

Mac are trademarks of Apple Inc., registered in the U.S. and other countries.

Mac は米国およびその他の国で登録された米 Apple Inc.の商標です。

## Test System Diagram (構成図)

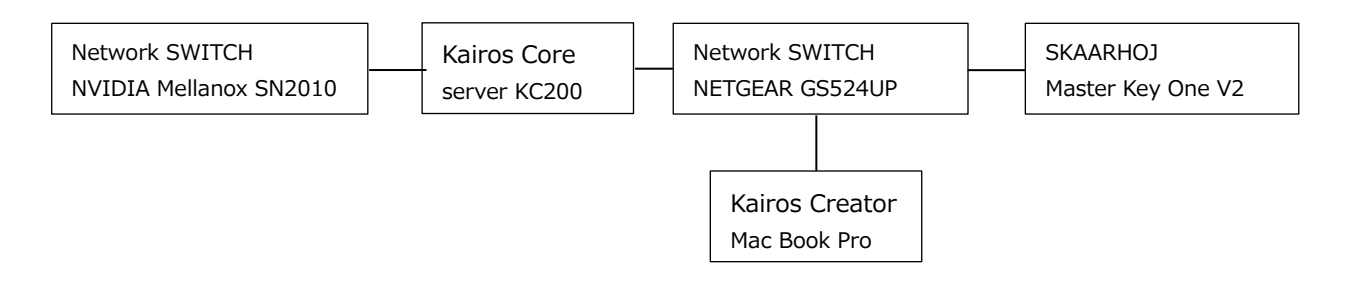

## 3. Test items & results (確認項目と結果)

| Black    | R Rackgroun<br>ColorBar | e-Bastarous<br>CP1 | CP2                      | RAM1            | RAM2            | RAM3    | RAM4                    | RAM5                   | RAM6                    | Page 1-18 | Hendersteitete<br>Najn<br>B-Backgroun |         |      | 600006000<br>80    | Clip 2                 | Play                    | RAM1               |
|----------|-------------------------|--------------------|--------------------------|-----------------|-----------------|---------|-------------------------|------------------------|-------------------------|-----------|---------------------------------------|---------|------|--------------------|------------------------|-------------------------|--------------------|
|          |                         |                    |                          |                 |                 |         |                         |                        |                         |           |                                       |         |      | $\bigcirc$         | $\bigcirc$             |                         | 0                  |
|          |                         |                    |                          |                 |                 |         |                         |                        |                         |           |                                       | Seeelan |      | Trans.Tare.<br>Mix | Trans Tare.<br>VipeTop | Trans Tare<br>VipeRight | Trans Tare<br>Zoom |
| Scene Se | MENU<br>Lauen Sel       | Laven Sno<br>Hain  | MENU<br>Snapshot<br>Hain | S-Macro<br>Hain | Aux Sel<br>Nutr | AUX Sec | HENU<br>G-Nacho<br>Hada | HENU<br>Ucan 3<br>Hatr | HENU<br>Hosen 4<br>Hate | Pages J   | REGRATERON)<br>HES                    | 8%      |      | Tr                 | ansitior               | Туре                    |                    |
| Blac     | c ColorBar              | CP1                | CP2                      | RAM1            | RAM2            | RAM3    | RAM4                    | RAM5                   | RAM6                    | Page 1-10 | Main<br>Ackeround                     |         | _    |                    | (0.00)                 |                         |                    |
|          |                         |                    |                          |                 | Progr           |         |                         |                        |                         |           |                                       | _       | _    |                    | Spene                  | e Main                  |                    |
|          |                         |                    |                          |                 | ling            |         |                         |                        |                         |           |                                       | CUT     | AUTO | BgdMix             | L1                     | L2                      | [None]             |
|          |                         |                    |                          |                 | Previ           | ew      |                         |                        |                         |           |                                       |         |      |                    |                        |                         |                    |

VTR Select Ctrl Transition Time Global Macro

Pages Delegate

| Function                     | Test Result   | Note                                  |
|------------------------------|---------------|---------------------------------------|
| Delegate: ON (lower 2 rows)  | •             |                                       |
| Scenes                       | ОК            |                                       |
| Pages                        | ОК            |                                       |
| Delegate: OFF (lower 2 rows) | )             |                                       |
| Display and select Sources   | ОК            | Program and Preview                   |
| Delegate: ON (each middle a  | nd top row)   |                                       |
| Scene Select                 | ОК            |                                       |
| Layer Select                 | ОК            |                                       |
| Layer Source                 | ОК            |                                       |
| Snapshot                     | ОК            |                                       |
| Scene Macro                  | ОК            |                                       |
| Global Macro                 | ОК            |                                       |
| Aux Select                   | ОК            |                                       |
| Aux Source                   | ОК            |                                       |
| Auto Scene                   | ОК            |                                       |
| Delegate: OFF, Operation (ea | ch middle and | top row)                              |
| Scene Select                 | ОК            |                                       |
| Layer Select                 | ОК            |                                       |
| Layer Source                 | ОК            |                                       |
| Snapshot                     | ОК            | Please refer to (*1) mentioned below. |
| Scene Macro                  | ОК            | Please refer to (*1) mentioned below. |
| Global Macro                 | ОК            |                                       |
| Aux Source                   | ОК            |                                       |
| Auto Scene                   | ОК            |                                       |

| Function               | Test Result | Note                                                                    |  |  |  |
|------------------------|-------------|-------------------------------------------------------------------------|--|--|--|
| Transition             |             |                                                                         |  |  |  |
| CUT                    | ОК          | Please refer to (*1) mentioned below.                                   |  |  |  |
| AUTO                   | ОК          | Please refer to (*1) mentioned below.                                   |  |  |  |
| Layer Select           | ОК          |                                                                         |  |  |  |
| T-bar                  | ОК          |                                                                         |  |  |  |
| Transition Type        | ОК          | One of 82 types can be assigned to each button.                         |  |  |  |
|                        |             | More information is available on SKAARHOJ web site                      |  |  |  |
|                        |             | below:                                                                  |  |  |  |
|                        |             | https://wiki.skaarhoj.com/books/blue-pill-reactor/page/transition-types |  |  |  |
| Transition Time        | ОК          | The digit to adjust can be changed by pushing the dial.                 |  |  |  |
| Player Control         |             |                                                                         |  |  |  |
| VTR Select             | ОК          | Clip 1/2, Ram 1/2/3/4/5/6/7/8                                           |  |  |  |
| VTR Ctrl               | ОК          | Play/Pause/Begin/End                                                    |  |  |  |
| Global Macro           |             |                                                                         |  |  |  |
| Select and run G.Macro | OK          |                                                                         |  |  |  |

(\*1): Please note that the name of Scene on Kairos Creator should be unique for proper operations. 適切な動作のため、 Scene 名は重複しないようにご注意下さい。

The information on the pages shows test results under specific environment only. The related operations and test results might be changed and are not guaranteed.

注意:掲載される動作確認情報はテスト実施時点での内容であり、すべての環境で動作を保証するものではありません。